# UNIVERSIDAD ESTATAL PENÍNSULA DE SANTA ELENA UNIDAD DE NIVELACIÓN Y ADMISIÓN

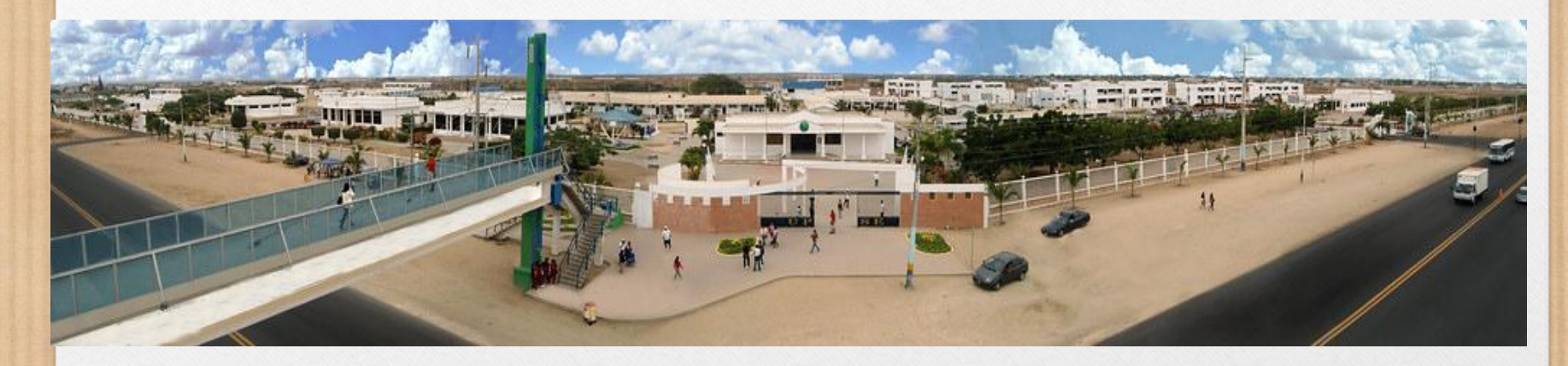

### INSTRUCTIVO PARA PROCESO DE REGISTO EN LÍNEA-PRIMERA MATRÍCULA

**SEGUNDO SEMESTRE 2019** 

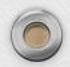

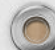

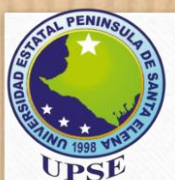

### ACCESO A LA PLATAFORMA

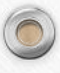

Para REGISTRARSE EN LÍNEA, debe ingresar a la plataforma web de la Institución y realizar las siguientes indicaciones:

1. En un navegador web, de preferencia Firefox, digitar la siguiente dirección: https://sga.upse.edu.ec/app/aplicacion.php

2. Se abrirá una ventana de acceso en la que deberá digitar en su USUARIO su número de cédula, en la CLAVE repetir su número de cédula y copiar el código de seguridad; tal como se muestra en la figura.

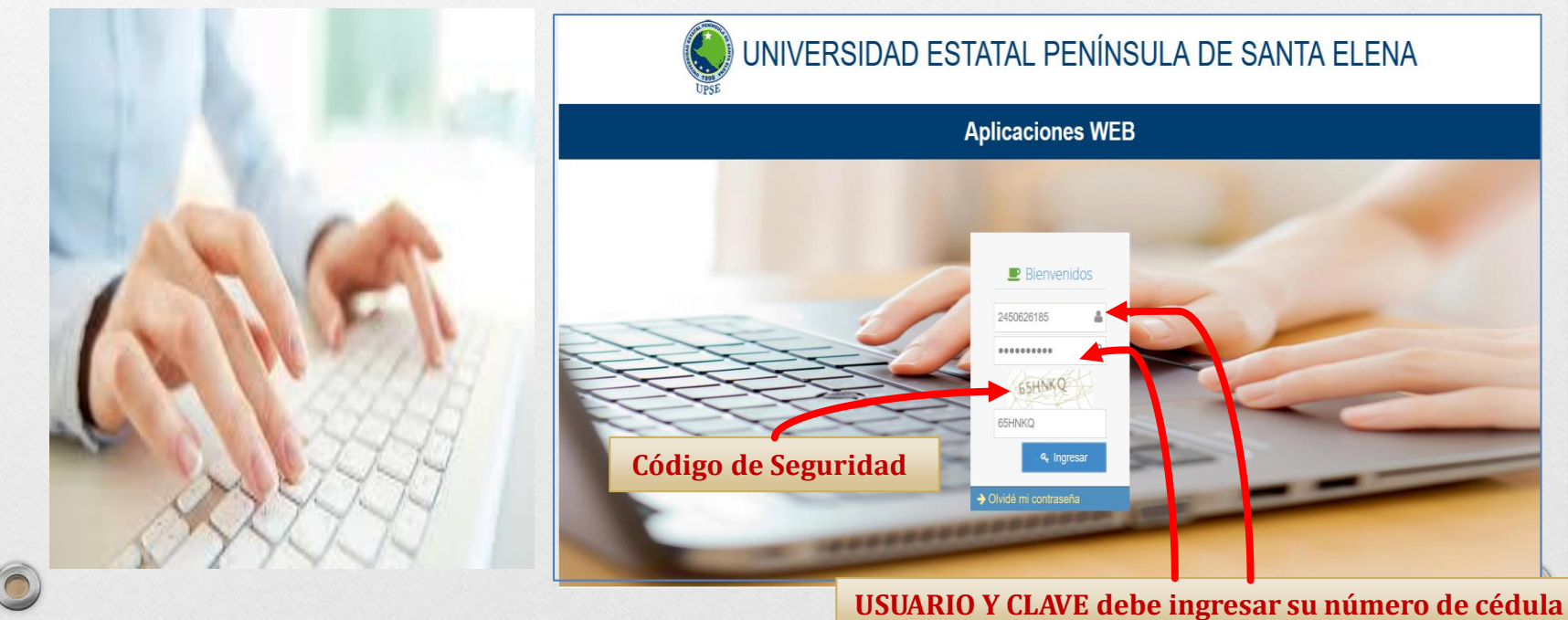

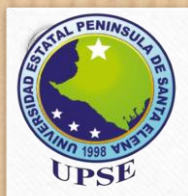

### ACCESO A LA CUENTA

**3**. Se presentará el módulo al que tiene acceso el aspirante y deberá pulsar la opción de Nivelación.

| Sistema De Nivelación UPSE                                                                                                    |                                                                                                    | Bienvenido<br>24503064 |
|----------------------------------------------------------------------------------------------------|----------------------------------------------------------------------------------------------------|------------------------|
| Opciones del sistema Opciones del sistema Opciones | Aplicación Web para Administrar el Proceso de<br>Nivelación de la Universidad Estatal Península de Santa<br>Elena. | 24503064               |
|                                                                                                    | UPSE App Web 🛛 😨 😭 🔕                                                                                               |                        |

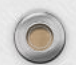

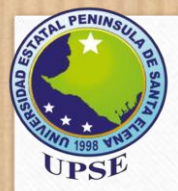

### PANTALLA DE INICIO

4. La pantalla de inicio presenta el menú en la parte superior izquierda en la que el aspirante deberá dar click sobre la opción **"REGISTRO DE ASPIRANTE"** 

| Opciones del sistema                                                  |        |                                                                                                    |  |
|-----------------------------------------------------------------------|--------|----------------------------------------------------------------------------------------------------|--|
| 🕜 Procesos 🗸 🗸                                                        | INICIO |                                                                                                    |  |
| <ul> <li>Registro de aspirantes al<br/>curso de nivelación</li> </ul> |        |                                                                                                    |  |
| 🗐 Consultas 🗸 🗸                                                       |        |                                                                                                    |  |
|                                                                       |        | Aplicación Web para Administrar el Proceso de<br>Nivelación de la Universidad Estatal Península de Santa<br>Elena. |  |
| ascript:void(0)                                                       |        | UPSE App Web 🛛 🛂 😭 🔊                                                                                               |  |

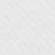

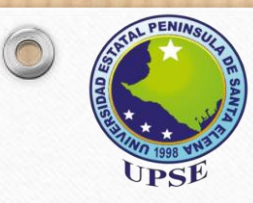

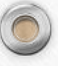

**5**. Al abrir el formulario podrá visualizar la opción **DATOS PERSONALES**, los mismos que han sido previamente registrados; y deberán completar la información solicitada.

Nota: Revisar instructivo que lo puede descargar dando clic en la "lupa"

|                      | S SISWEB   Sistema De Nivelación UPSE                                                                                                    | Bienvenido<br>24503064 |
|----------------------|----------------------------------------------------------------------------------------------------|------------------------|
| Opciones del sistema | INCIO Registro de aspirantes al curso de nivelación!     Datos Personales Educación Secundaría   Identificación: Apellidos:   Nombre: IVICTOR HUGO   Pacha de nacimiento: 12/02/1999   Libreta mitar: (No obligatorio) Apellidos:   Telefono Convencional: Immación   Pais de origen: Immación   Nacionalidad: Immación   Paroquia de nacimiento: Immación   Paroquia de nacimiento: Immación   Bartio en que reside hasta la Immación   Bartio en que reside hasta la Immación   Estado Civi: Immación   Estado Civi: Immación |                        |
|                      | subir su certificado                                                                                                    |                        |

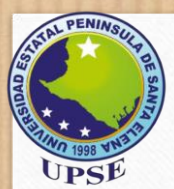

6. Una vez completada la información, revisar que todo esté correcto y dar clic en el botón Grabar para finalizar el registro de DATOS PERSONALES.

|                      |                                                                                                    | 2450 |
|----------------------|----------------------------------------------------------------------------------------------------|------|
| Opciones del sistema | SISVEB SISTEMA DE NIVERIZION UPSE                                                                                                    | 245  |
|                      | Participar de nacimiento.       IA LIBERTAD       Participar de nacimiento.         Barrio en que reside hasta la actualidad:       SANTA MARIA       Difermina, Calle y VIA A CAUPTIVO         Estado Civil:       SOLTERO       Conyuge:         Cantidad de hijos:       0       Tipo de sangre:         Discapacidad.* En caso de poseer discapacidad, no olvide de escaner y NINSUNA       Porcentaje de discapacidad:       0       # camet de conadis: |      |

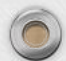

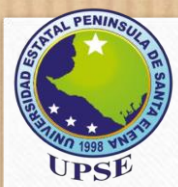

7. Seguido aparecerá los datos relacionados a la Educación Secundaria, en la que se deberá seleccionar el Nombre de la Institución en la que realizó sus estudios, pulsando la lista desplegable como se muestra en la figura.

|                                                  | SISWEB   Sistema De Nivelación UPSE                                                                               | Bien<br>2450 |
|--------------------------------------------------|----------------------------------------------------------------------------------------------------|--------------|
| Opciones del sistema                             |                                                                                                    |              |
| 🕼 Procesos 🗸 🗸                                   | INICIO Registro de aspirantes al curso de nivelación X                                                            |              |
| Registro de aspirantes al<br>curso de nivelación | Datos Personales Educación Secundaria                                                                             |              |
| 🗐 Consultas 🗸 🗸                                  | Nombre de la Institución     Image: Consultar institución       Tipo:     Nacional       Fiscal     Fiscomisional |              |
|                                                  | Pais:   A v     Provincia:   A v                                                                                  |              |
|                                                  | Canton: Arroquia: Lista Despleyable                                                                               |              |
|                                                  |                                                                                                    |              |
|                                                  | Bachillerato en:                                                                                                  |              |
|                                                  | Especialidad:                                                                                                    |              |
|                                                  | Calificación: * En caso de no poseer este dato ingrese un aproximado                                              |              |
|                                                  | Grabar Siguiente                                                                                                  |              |
|                                                  |                                                                                                    |              |
|                                                  |                                                                                                    |              |
|                                                  |                                                                                                    |              |

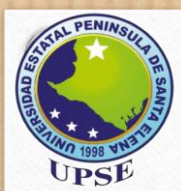

8. En caso de no encontrar el nombre de la Institución Educativa, dar clic sobre el botón **Consultar Institución**, se mostrará una ventana donde podrá digitar el nombre del colegio para determinar como se encuentra registrada en el sistema; luego cerrar la ventana **Buscar Institución Secundaria**; y seleccionarla en la lista desplegable anterior.

| Registro de aspirantes al curso de nivelación     Consultas     Consultas     Provincias     Conton:     Buscar     Conton:   Edefono:   Conton:   Edefono:   Conton:   Edefono:   Conton:   Edefono:   Conton:   Edefono:   Conton:   Edefono:   Conton:   Edefono:   Conton:   Edefono:   Conton:   Edefono:   Conton:   Edefono:   Conton:   Edefono: <th>Procesos 🗸</th> <th>INICIO Registro de aspirantes al curso de nivelación X</th>                                                                                                    | Procesos 🗸                                                      | INICIO Registro de aspirantes al curso de nivelación X                                                                                                    |
|----------------------------------------------------------------------------------------------------|-----------------------------------------------------------------|----------------------------------------------------------------------------------------------------|
| Pais:     Pais:     Provincia:     Provincia:     Canton:   Parroquia:   Dirección:   Telefono:   Bachillerato en:   Especialidad:   Fecha de graduación:   Calificación:     Calificación:                                                                                                    | Registro de aspirantes al<br>curso de nivelación<br>Consultas ~ | Datos Personales       Educación Secundaria         Nombre de la Institución:                                                                                                    |
| Especialidad:<br>Fecha de graduación:<br>Calificación:<br>Grabar Calificación:  Calificación: Calificación: Calificación: Cal | (*)                                                             | Pas:       A          Provincia:       A          Canton:       Buscar institucion secundaria         Parroquia:       Image: Color of the secundaria         Dirección:       Image: Color of the secundaria         Telefono:       Image: Color of the secundaria         Bachillerato en:       Color of the secundaria                                                                                                    |
|                                                                                                    |                                                                 | Especialidad:<br>Fecha de graduación:<br>Calificación:<br>Calificación: |

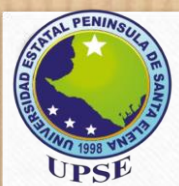

9. Una vez seleccionado el nombre de la Institución, se cargará automáticamente los demás datos como se muestra en la figura y completar los campos en blanco.

|                                                                       | SISWEB   Sistema De Nivelación UPSE                                                                                                    | Bienven<br>245030 |
|-----------------------------------------------------------------------|----------------------------------------------------------------------------------------------------|-------------------|
| Opciones del sistema                                                  |                                                                                                    |                   |
| 🕑 Procesos 🗸 🗸                                                        | INICIO Registro de aspirantes al curso de nivelación ж                                                                                                    |                   |
| <ul> <li>Registro de aspirantes al<br/>curso de nivelación</li> </ul> | Datos Personales Educación Secundaria                                                                                                    |                   |
| E Consultas V                                                         | Nombre de la Institución: UNIDAD EDUCATIVA JOHN F. KENNEDY                                                                                                    |                   |
|                                                                       | Pais: ECUADOR Provincia: CANTOR ELEMA                                                                                                    |                   |
|                                                                       | Canton: SALINAS V                                                                                                    |                   |
|                                                                       | Dirección: SALINAS                                                                                                    |                   |
|                                                                       | Bachillerato en:                                                                                                    |                   |
|                                                                       | Especialidad:                                                                                                    |                   |
|                                                                       | Calificación: * En caso de no poseer este dato ingrese un aproximado                                                                                                    |                   |
|                                                                       | Grabar Si gluiente<br>Si el botón esta desabilitado es posible que sus datos se encuentren registrados, en caso de necesitar alguna actualización informa administrador |                   |
|                                                                       |                                                                                                    |                   |
|                                                                       |                                                                                                    |                   |

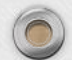

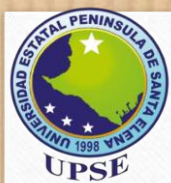

#### 9.1. Completada la información, dar clic en el botón Grabar.

| APLICACIONES                                                                  | SISWEB   Sistema De Nivelación UPSE                                                                                                    | Bien<br>245 |
|-------------------------------------------------------------------------------|----------------------------------------------------------------------------------------------------|-------------|
| Opciones del sistema  Procesos  Registro de aspirantes al curso de nivelación | INICIO Registro de aspirantes al curso de nivelación X Datos Personales Educación Secundaria                                                                                                    |             |
| Consultas V                                                                   | Nombre de la institución WIDAD EDUCATIVA JOHN F. KENNEDY   Tipo: Nacional   Fiscal Particular   Pais: ECUADOR   Pais: ECUADOR   Provincia: SANTA ELENA   Canton: SALINAS   Parroquia: 0   Dirección: SALINAS   Telefono: |             |
|                                                                               |                                                                                                    |             |

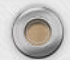

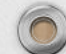

#### **DOCUMENTOS REQUERIDOS**

#### **¡IMPORTANTE!**

#### Los nombres de los archivos no deben contener espacios, ni tildes. Ejemplo:

| Nombre               | Fecha de modificación | Тіро          | Та |
|----------------------|-----------------------|---------------|----|
| 🕖 Cedula             | 14/9/2019 14:51       | Documento PDF |    |
| Certificado_Votacion | 14/9/2019 14:51       | Documento PDF |    |
| 🖻 Foto               | 14/9/2019 15:17       | Archivo JPEG  |    |
| 🥖 Titulo             | 14/9/2019 14:50       | Documento PDF |    |
|                      |                       |               |    |

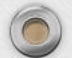

0

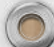

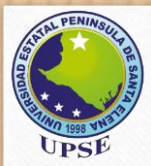

### FORMULARIO DE REGISTRO DOCUMENTOS REQUERIDOS

10. En la sección de **DOCUMENTOS REQUERIDOS**, deberá pulsar el botón **Examinar** y subir los siguientes archivos: Cédula de ciudadanía (actualizada), foto tamaño carnet (**revisar Características de la foto**), título de bachiller o acta de grado; y en caso de poseer discapacidad deberá cargar el certificado otorgado por el CONADIS o Ministerio de salud pública, acorde al formato especificado en la columna Extensión.

| pciones del sistema                              |                                                      |                                               |                                                              |                                                |  |
|--------------------------------------------------|------------------------------------------------------|-----------------------------------------------|--------------------------------------------------------------|------------------------------------------------|--|
| Procesos 🗸                                       | INICIO Registro de aspirantes                        | al curso de nivelación                        |                                                              |                                                |  |
| Registro de aspirantes al<br>curso de nivelación | Datos Personales Educación S                         | iecundaria                                    |                                                              |                                                |  |
| Consultas 🗸                                      |                                                      |                                               |                                                              |                                                |  |
|                                                  | Foto:                                                | Archivo<br>Examinar Foto.jpeg                 | Tamaño permitido<br>30Kb (230 ancho x 240<br>altolaoroximado | Extensión<br>.jpg (imagen con fondo<br>blanco) |  |
|                                                  | Cédula de identidad:                                 | Examinar Cedula.pdf                           | 500Kb                                                        | .pdf                                           |  |
|                                                  | Titulo de bachiller:                                 | Examinar Titulo.pdf                           | 2000Kb                                                       | .pdf                                           |  |
|                                                  | Certificado de votación:<br>(Solo en caso de poseer) | Examinar Certificado_Votacion.pdf             | 500Kb                                                        | .pdf                                           |  |
|                                                  | Certificado de discapacidad:                         | Examinar No se ha seleccionado ningún archivo | 100Kb                                                        | .pdf                                           |  |

A continuación, se mostrará el formato con el que debe ir la foto.

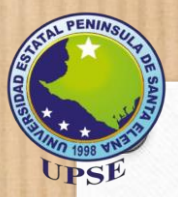

### FORMATO DE FOTO

### Paint

11. Características de la foto: Tamaño carnet; vestimenta formal o semi formal, fondo blanco, de forma frontal (si la foto no cumple con estos requisitos no se procederá a la validación de la matrícula).

**11.1**. Cumpliendo con lo mencionado en el párrafo anterior, proceder a escanear la foto en formato **.jpg** y guardarla en el computador.

11.2. Dar clic derecho sobre la imagen y seleccionar Abrir con y elija la opción Paint.

| Anciar al Copiar Pegar<br>Portapapeles  Acceso rápido  Acceso rápido  Escritorio  Escritorio  Documentos  Documentos  Imágenes                                                                                                    | rápido                                   | Eliminar •<br>Cambiar nombre<br>zar | Nueva<br>Nueva<br>Nuevo | Propiedades | Sele<br>No | eccionar todo<br>seleccionar ninguno<br>ertir selección<br>Seleccionar |     |          |
|----------------------------------------------------------------------------------------------------|------------------------------------------|-------------------------------------|-------------------------|-------------|------------|------------------------------------------------------------------------|-----|----------|
| Portapapeles<br>→ ↑ ↑ ★ > Acceso r<br>★ Acceso rápido<br>Escritorio ★<br>Descargas ★<br>Documentos ★<br>Imágenes ★                                                                                                    | Organi<br>rápido<br>Archivos recientes ( | zar                                 | Nuevo                   | Abrir       |            | Seleccionar                                                            |     |          |
| <ul> <li>→ ↑ ↑ ★ &gt; Acceso r</li> <li>★ Acceso rápido</li> <li>Escritorio ★</li> <li>↓ Descargas ★</li> <li>⊠ Documentos ★</li> <li>■ Imágenes ★</li> </ul>                                                                                                    | rápido<br>Archivos recientes (           | 20)                                 |                         |             |            | Seleccional                                                            |     |          |
|                                                                                                    | Archivos recientes (                     | 20)                                 |                         |             | √ Ū        | Buscar en Acceso rápi                                                  | ido | <i>م</i> |
| ➡ Descargas<br>Documentos<br>Imágenes<br>Documentos<br>Documentos | 0750028052.jpg                           | 20)                                 | iste equipo\Doc         |             |            |                                                                        |     |          |
| 📄 Documentos 🖈<br>📰 Imágenes 🖈                                                                                                    | capturasInstruc                          | Abrir                               | ídeo puero              |             |            |                                                                        |     |          |
| 📰 Imágenes 🖈                                                                                                    | 👔 Instructivo_mat                        | Editar con                          | Fotos                   |             |            |                                                                        |     |          |
|                                                                                                    | 👔 Instructivo_mat                        | Editar con                          | Paint 3D                |             |            |                                                                        |     |          |
| CERTIFICADC 🖈                                                                                                    | 👔 Requisitos1Mat                         | Establecer                          | como fondo de e         | escritorio  |            |                                                                        |     |          |
| INFORMES KARE                                                                                                    | 👩 votacion.pdf                           | Editar                              |                         |             |            |                                                                        |     |          |
| Manuales                                                                                                    | 👩 titulo.pdf                             | Imprimir                            |                         |             |            |                                                                        |     |          |
| MATRICES 1POS                                                                                                    | cedula.pdf                               | Eliminar de                         | e Acceso rápido         |             |            |                                                                        |     |          |
| SUBIDOS                                                                                                    | Cisco final.docx                         | Girar a la d                        | lerecha                 |             |            |                                                                        |     |          |
| C OneDrive                                                                                                    | Informacion .pd                          | Girar a la iz                       | zquierda                |             |            |                                                                        |     |          |
|                                                                                                    | 0705017358.ipg                           | Transmitir                          | en dispositivo          |             | >          |                                                                        | ×   |          |
| Este equipo                                                                                                    | 092816871.ipg                            | Examinar c                          | on Windows Def          | fender      |            |                                                                        |     |          |
| Descargas                                                                                                    | 0705450039 ing                           | 🖻 Compartir                         |                         |             |            |                                                                        |     |          |
| Documentos                                                                                                    | 245061714 inc                            | Convertir a                         | PDF con Nitro P         | 210         |            |                                                                        |     |          |
| Escritorio                                                                                                    | 243001714.jpg                            | Combinar                            | archivos con Niti       | ro Pro      |            |                                                                        |     |          |
| 📰 Imágenes                                                                                                    | 245010140.jpg                            |                                     |                         |             | ~          |                                                                        |     |          |
| 👌 Música                                                                                                    |                                          | Abrir con                           |                         |             |            |                                                                        |     |          |
| 🧊 Objetos 3D                                                                                                    | 245009383.jpg                            | Não dis el e                        | a a la inca             |             | /          | 6 Fireworks 8                                                          |     |          |

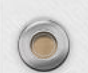

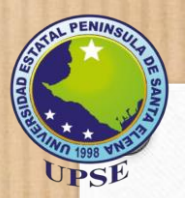

# FORMATO DE FOTO

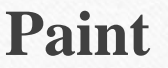

11.3. En la ventana de la aplicación pulse el botón Cambiar Tamaño.

**11.4.** Aparecerá una ventana en donde debe pulsar la opción Pixeles y digitar el tamaño de la foto **(Horizontal:230 y Vertical: 240)** en el recuadro, tal como indica la figura. Como último paso dar clic en **Aceptar.** 

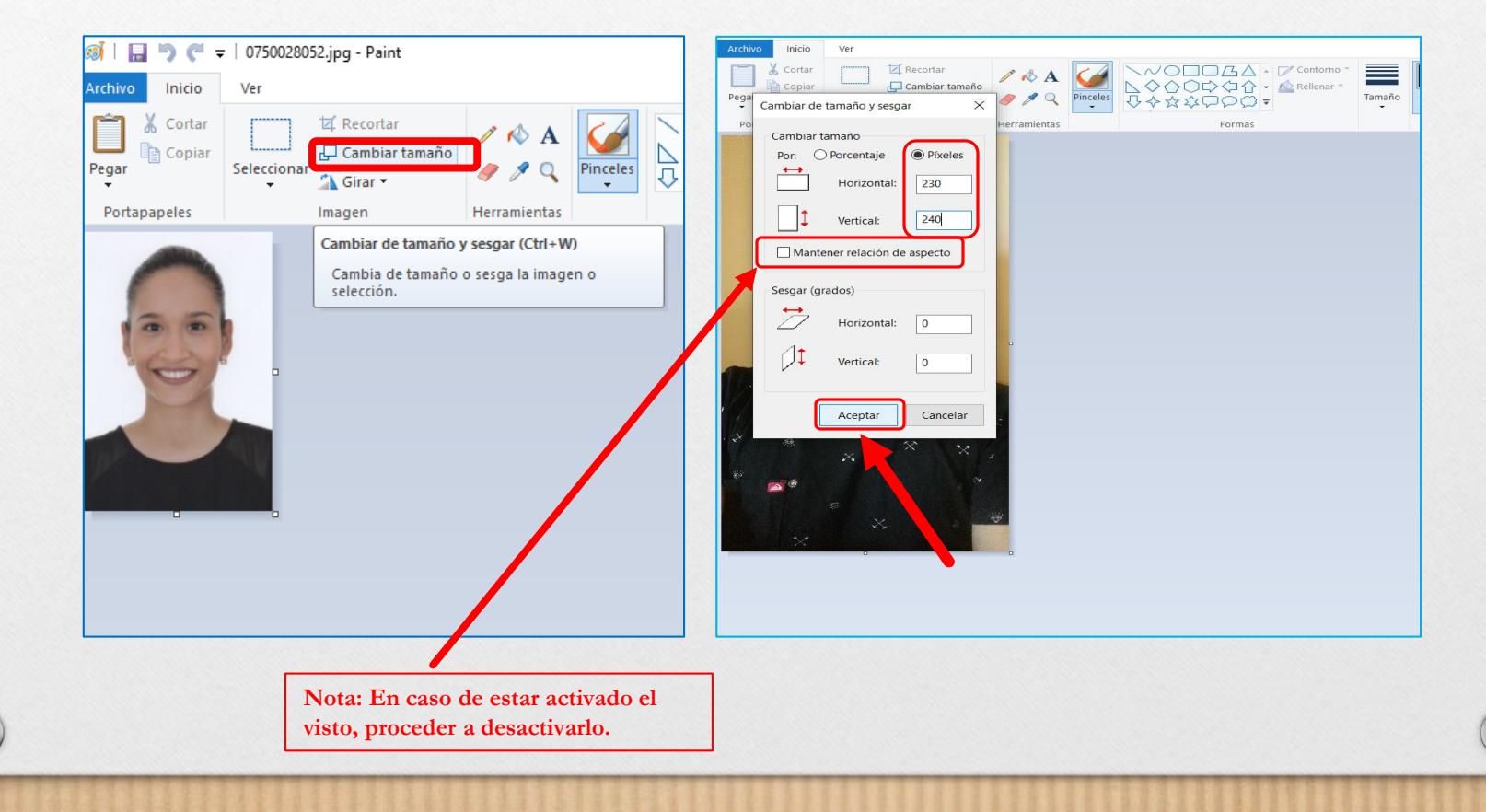

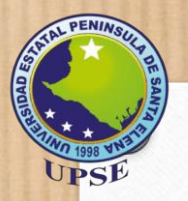

### **GUARDADO DE LA FOTO**

**11.5.** Dar click al botón **Archivo** y seleccionar la opción **Guardar como**, y pulsar en la opción Imagen JPG.

Se mostrará una ventana en donde debe guardar la imagen con su número de cédula y tipo \*.jpg Finalmente dar clic en el botón Guardar.

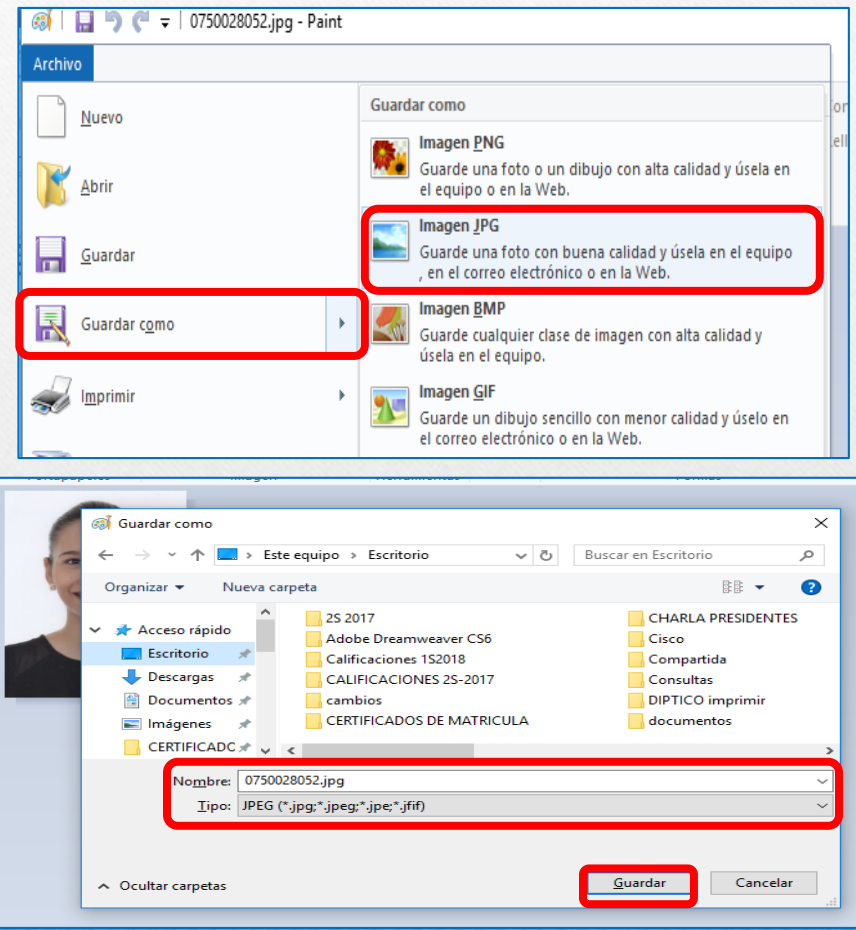

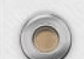

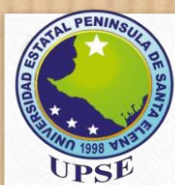

#### 12. Completada la carga de los archivos, pulsar el botón Subir Archivos

| APLICACIONES                                                          | S SISWEB   Sistema De Nivelación UPSE                                                             | Bienver<br>24503 |
|-----------------------------------------------------------------------|---------------------------------------------------------------------------------------------------|------------------|
| Opciones del sistema                                                  |                                                                                                   |                  |
| 🕑 Procesos 🗸 🗸                                                        | INICIO Registro de aspirantes al curso de nivelación X                                            |                  |
| <ul> <li>Registro de aspirantes al<br/>curso de nivelación</li> </ul> | Datos Personales Educación Secundaria Documentos Requeridos X                                     |                  |
| Consultas v                                                           |                                                                                                   |                  |
|                                                                       | Archivo Tamaño permitido Extensión                                                                |                  |
|                                                                       | Foto: Examinar Foto.jpeg 30Kb (230 ancho x 240 jpg (imagen con fondo alto)aproximado blanco)      |                  |
|                                                                       | Cédula de identidad: Examinar Cedula.pdf 500Kb .pdf                                               |                  |
|                                                                       | Titulo de bachiller:     Examinar     Titulo.pdf     2000Kb     .pdf                              |                  |
|                                                                       | Certificado de votación:<br>(Solo en caso de poseer) Examinar Certificado_Votacion.pdf 500Kb .pdf |                  |
|                                                                       | Certificado de discapacidad: Examinar No se ha seleccionado ningún archivo. 100Kbpdf              |                  |
|                                                                       | Subir archivos                                                                                    |                  |
|                                                                       |                                                                                                   |                  |
|                                                                       |                                                                                                   |                  |
|                                                                       |                                                                                                   |                  |
|                                                                       |                                                                                                   |                  |
| ~                                                                     |                                                                                                   |                  |

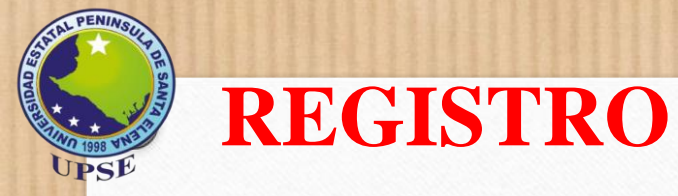

13. Culminado los pasos anteriores, deberán dar clic al botón **"Visualizar Archivos Agregados"**, el mismo que se habilitará cuando hayan subido correctamente los archivos

| Procesos 🗸                                       | INICIO Registro de aspirantes a                      | ii curso de nivelacion X                |                                          |                                   |  |
|--------------------------------------------------|------------------------------------------------------|-----------------------------------------|------------------------------------------|-----------------------------------|--|
| Registro de aspirantes al<br>curso de nivelación | Datos Personales Educación Se                        | ecundaria Documentos Requeridos V Archi |                                          |                                   |  |
| Consultas 🗸                                      |                                                      |                                         |                                          |                                   |  |
|                                                  |                                                      | 30)                                     |                                          |                                   |  |
|                                                  |                                                      |                                         |                                          |                                   |  |
|                                                  |                                                      |                                         |                                          |                                   |  |
|                                                  |                                                      |                                         |                                          |                                   |  |
|                                                  |                                                      | Archivo                                 | Tamaño permitido                         | Extensión                         |  |
|                                                  | Foto:                                                | Examinar Foto.jpeg                      | 30Kb (230 ancho x 240<br>alto)aproximado | .jpg (imagen con fondo<br>blanco) |  |
|                                                  | Cédula de identidad:                                 | Examinar Cedula.pdf                     | 500Kb                                    | .pdf                              |  |
|                                                  | Titulo de bachiller:                                 | Examinar Titulo.pdf                     | 2000Kb                                   | .pdf                              |  |
|                                                  | Certificado de votación:<br>(Solo en caso de poseer) | Examinar Certificado_Votacion.pdf       | 500Kb                                    | .pdf                              |  |
|                                                  | Certificado de discapacidad:                         | Examinar No so ha soloccionado ningún   | archivo 100Kh                            | ndf                               |  |
|                                                  | (Solo en caso de poseer)                             | Examinar No se na seleccionado hindur   |                                          | .pui                              |  |
|                                                  |                                                      | Subir archivos                          | Archivos Agregados                       |                                   |  |
|                                                  |                                                      |                                         |                                          |                                   |  |
|                                                  |                                                      | <b>—</b>                                |                                          |                                   |  |
|                                                  |                                                      |                                         |                                          |                                   |  |

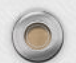

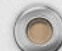

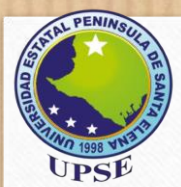

### REGISTRO

14. Aparecerá una ventana con los archivos cargados, se recomienda que seleccione cada uno de los archivos y presione en "Visualizar", para asegurarse que todo está correcto.

| APLICACIONES \$                                  | SISWEB   Sistema De Nivelación UPSE                                                             | Bienve<br>24503 |  |  |  |  |  |  |  |  |
|--------------------------------------------------|-------------------------------------------------------------------------------------------------|-----------------|--|--|--|--|--|--|--|--|
| Opciones del sistema                             |                                                                                                 |                 |  |  |  |  |  |  |  |  |
| 🕜 Procesos 🗸 🗸                                   | INICIO Registro de aspirantes al curso de nivelación X                                          |                 |  |  |  |  |  |  |  |  |
| Registro de aspirantes al<br>curso de nivelación | Datos Personales Educación Secundaria Documentos Requeridos × Archivos Almacenados ×            |                 |  |  |  |  |  |  |  |  |
| 🔲 Consultas 🗸 🗸                                  | Requisitos registrados                                                                          |                 |  |  |  |  |  |  |  |  |
| (                                                | Seleccione el documento y puise botón para 🔍 Visualizar<br>Presione botón para 🔹 Recargar tabla |                 |  |  |  |  |  |  |  |  |
|                                                  | Archivo Nombre de archivo Fecha de registro Observación                                         |                 |  |  |  |  |  |  |  |  |
|                                                  | FOTO 2450306481.jpg 14-09-2019                                                                  |                 |  |  |  |  |  |  |  |  |
|                                                  | CEDULA 2450306481_cedula.pdf 14-09-2019                                                         |                 |  |  |  |  |  |  |  |  |
|                                                  | TITULO 2450306481_titulo.pdf 14-09-2019                                                         |                 |  |  |  |  |  |  |  |  |
|                                                  | CERTIFICADO VOTACION 2450306481_certificado_vot: 14-09-2019                                     |                 |  |  |  |  |  |  |  |  |
|                                                  | Aspirante: ORELLANA VALDIVIA VICTOR HUGO                                                        |                 |  |  |  |  |  |  |  |  |
|                                                  | Cupo obtenido en la carrera de: DERECHO                                                         |                 |  |  |  |  |  |  |  |  |
|                                                  | Calificación con la que obtuvo cupo: 796 Registro y comprobantes                                |                 |  |  |  |  |  |  |  |  |
|                                                  | Estado de matricula: EN ESPERA                                                                  |                 |  |  |  |  |  |  |  |  |
|                                                  | Sus documentos serán revisados el: 5 de octubre del 2019<br>Observación:                        |                 |  |  |  |  |  |  |  |  |
|                                                  | Solicitar Matrícula 🔁 Exportar Comprobante de matrícula                                         |                 |  |  |  |  |  |  |  |  |

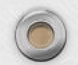

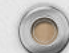

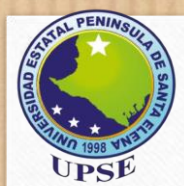

### REGISTRO

**15**. Al darle clic en el botón **"Solicitar Matrícula"**, el sistema mostrará un mensaje indicando que el usuario ha sido registrado.

| pciones del sistema       | i i                                                    |                                    |                           |                   |                                          |  |  |  |  |
|---------------------------|--------------------------------------------------------|------------------------------------|---------------------------|-------------------|------------------------------------------|--|--|--|--|
| Procesos V                | INICIO Registro de aspirantes al curso de nivelación X |                                    |                           |                   |                                          |  |  |  |  |
| Registro de aspirantes al |                                                        |                                    | (                         |                   |                                          |  |  |  |  |
| urso de nivelación        | Datos Personales Educa                                 | ción Secundaria                    | Documentos Requeridos 3   | Archivos Almace   | nados X                                  |  |  |  |  |
| ionsultas 🗸               | Requisit                                               | os registrados                     |                           |                   |                                          |  |  |  |  |
| (@)                       | Seleccion                                              | ne el documento y                  | pulse botón para 🔍 Visual | izar              |                                          |  |  |  |  |
|                           | Presione botón para 🔹 Recargar tabla                   |                                    |                           |                   |                                          |  |  |  |  |
|                           | Archivo                                                |                                    | Nombre de archivo         | Fecha de registro | Observación                              |  |  |  |  |
|                           | FOTO                                                   |                                    | 2450306481.jpg            | 14-09-2019        |                                          |  |  |  |  |
|                           | CEDULA                                                 |                                    | 2450306481_cedula.pdf     | 14-09-2019        |                                          |  |  |  |  |
|                           | TITULO                                                 |                                    | 2450306481_titulo.pdf     | 14-09-2019        |                                          |  |  |  |  |
|                           | CERTIFIC                                               | ADO VOTACION                       | 2450306481_certificado_v  | oti 14-09-2019    |                                          |  |  |  |  |
|                           | A                                                      |                                    |                           |                   |                                          |  |  |  |  |
|                           | Aspiran                                                | ite:                               |                           | URELLANA V        | ALDIVIA VICTOR HUGO                      |  |  |  |  |
|                           | Cupo o                                                 | btenido en la                      | carrera de:               | DERF App SNU      |                                          |  |  |  |  |
|                           | Califica                                               | ción con la q                      | le obtuvo cupo:           | 796               |                                          |  |  |  |  |
|                           | Estado                                                 | de matricula:                      |                           | EN V              | Usuario Registrado                       |  |  |  |  |
|                           | Sus doo                                                | Sus documentos serán revisados el: |                           | 5 de              | Aceptar                                  |  |  |  |  |
|                           | Observ                                                 | ación:                             |                           |                   |                                          |  |  |  |  |
|                           |                                                        |                                    |                           |                   |                                          |  |  |  |  |
|                           |                                                        |                                    |                           | Solicitar Matrie  | cula 🧏 Exportar Comprobante de matrícula |  |  |  |  |
|                           |                                                        |                                    |                           |                   |                                          |  |  |  |  |
|                           |                                                        |                                    |                           |                   |                                          |  |  |  |  |

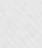

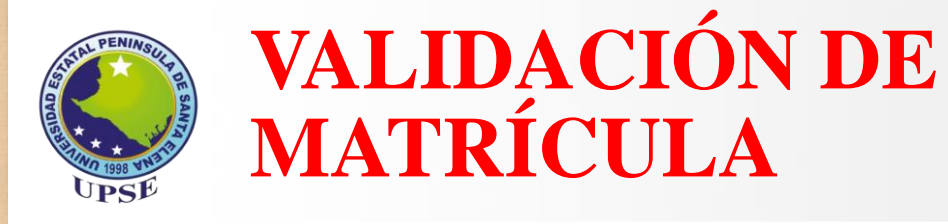

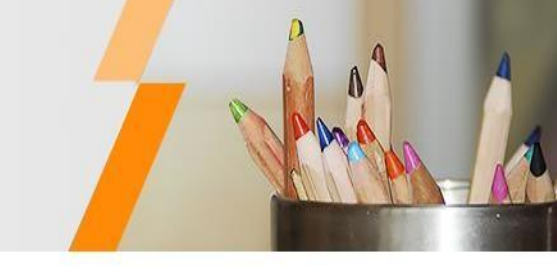

Una vez culminado el proceso de validación, usted deberá estar pendiente del certificado de matricula, desde el 05 hasta el 06 de octubre del año 2019, en la plataforma web de la UPSE.

Nota: En el caso de no poder descargar el certificado de matrícula, deberá revisar las observaciones y realizar las correcciones respectivas inmediatamente.

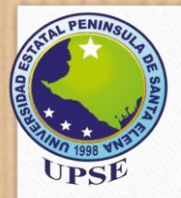

# Para cualquier inquietud enviar correo a nivelacion\_admision@upse.edu.ec

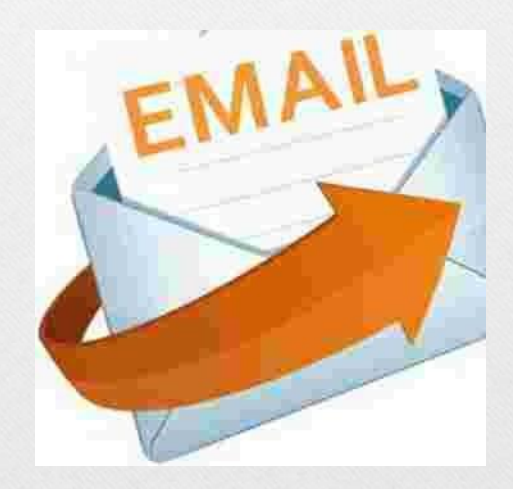

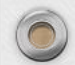

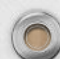